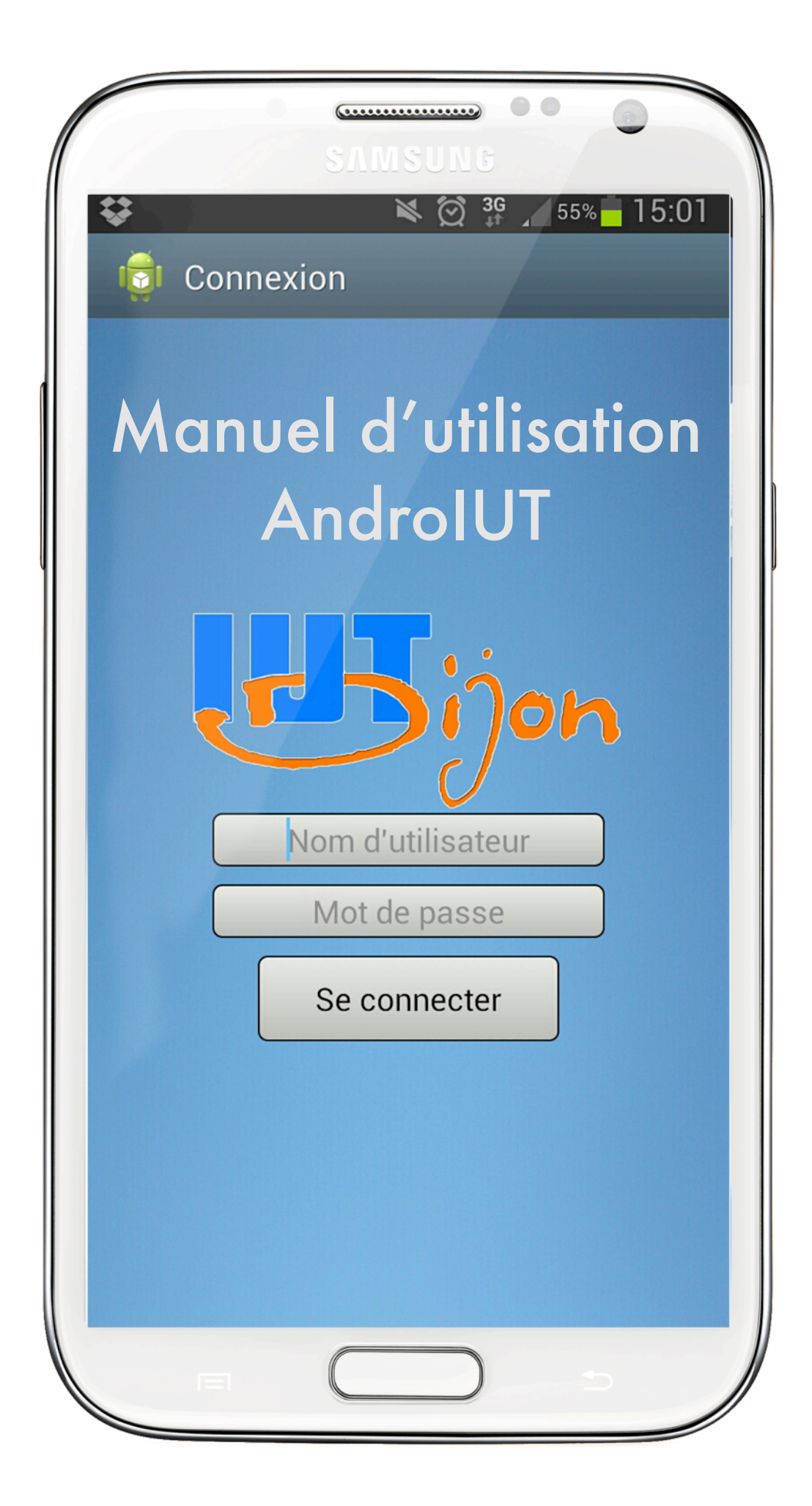

# Sommaire

| Installation      | 2 |
|-------------------|---|
| Connexion         | 3 |
| La page d'accueil | 4 |
| Emploi du temps   | 5 |
| FTP               | 6 |
| E-mails           | 7 |
| Scolarité         | 8 |

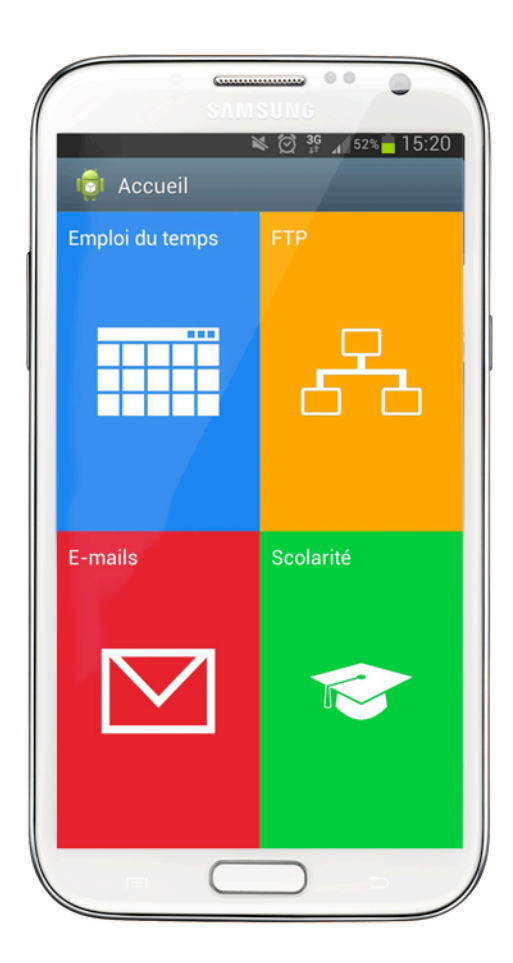

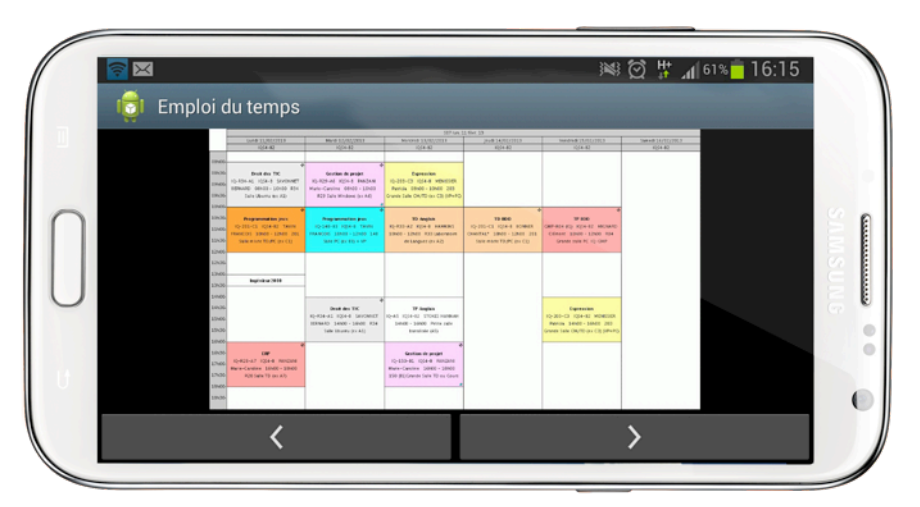

# 1. Installation

Installez l'application AndroIUT sur votre téléphone mobile.

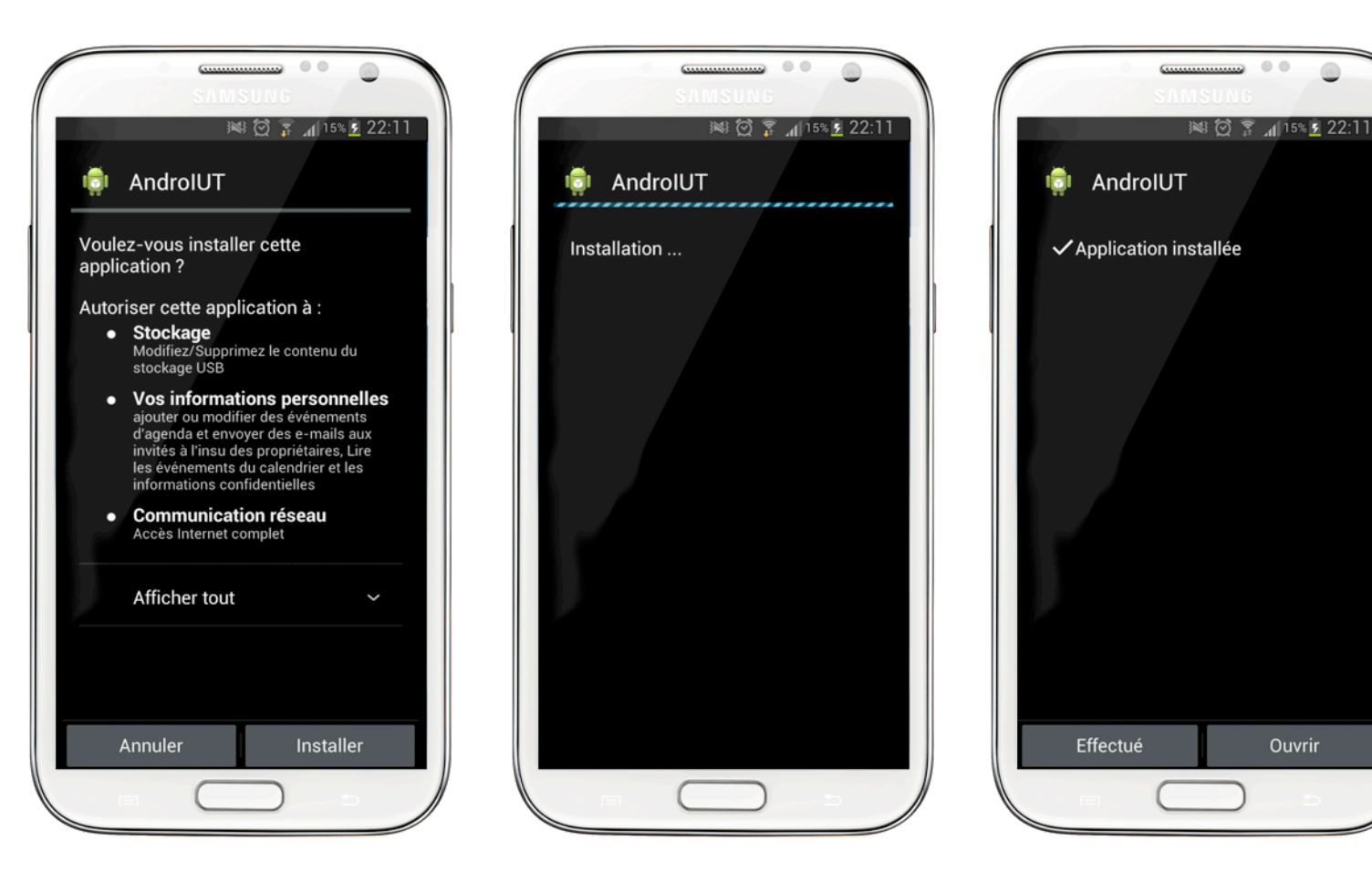

٢

# 2. Connexion

Au lancement de l'application, l'écran de connexion s'affiche. Renseignez votre nom d'utilisateur et votre mot de passe. Il s'agit des mêmes identifiants que ceux utilisés pour ouvrir votre session sur les ordinateurs de l'IUT.

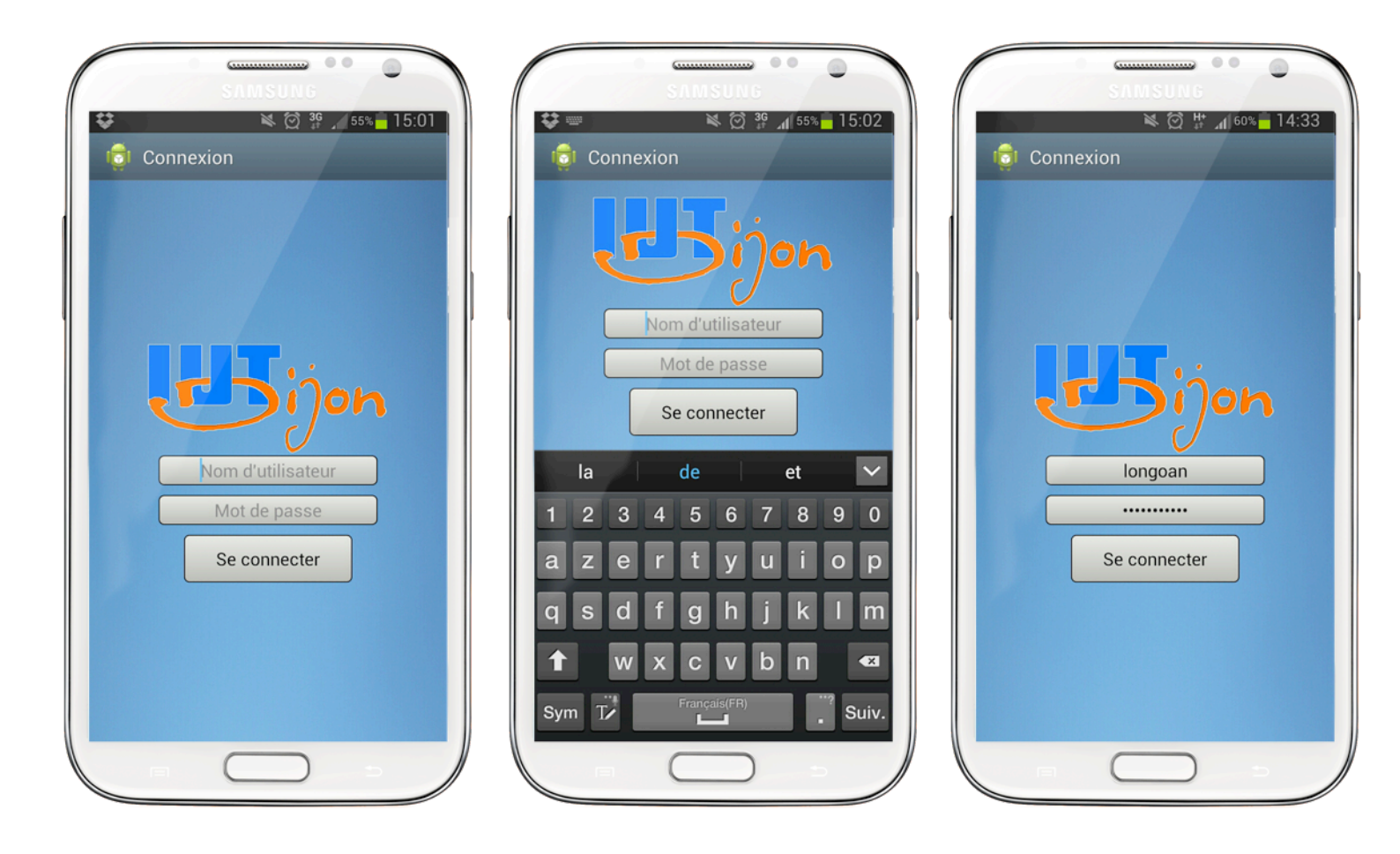

# 3. La page d'accueil

La page d'accueil de l'application AndroIUT vous permet d'avoir accès aux différents services proposés par l'IUT.

|                                          | ш. |          |
|------------------------------------------|----|----------|
| Accès à l'emploi du temps                |    | i)<br>Ei |
| Accès au FTP                             |    |          |
| Accès au e-mails                         |    |          |
| Accès à la scolarité (notes et absences) |    |          |
|                                          |    | E        |

| E-mails   E-mails Scolarité                                                                                                    | SAMSUNG                               |                     |
|----------------------------------------------------------------------------------------------------|---------------------------------------|---------------------|
| Emploi du temps   FTP   Image: Stress of the second second sec                              | i i i i i i i i i i i i i i i i i i i | 💐 🔯 🔏 🖌 52% 🗖 15:20 |
| Emploi du tempsFTPFTPImage: Second second second                                     | ा Accueil                             |                     |
|                                                                                                    | Emploi du temps                       | FTP                 |
| Image: state of the state of the state of |                                       | /                   |
| Image: state of the state of the state of |                                       | <u> </u>            |
| E-mailsScolaritéImage: Single state state                            |                                       | 66                  |
| E-mails Scolarité                                                                                                    |                                       |                     |
| E-mails Scolarité                                                                                                    |                                       |                     |
|                                                                                                    | E-mails                               | Scolarité           |
|                                                                                                    |                                       |                     |
|                                                                                                    |                                       |                     |
|                                                                                                    |                                       |                     |
|                                                                                                    |                                       |                     |
|                                                                                                    |                                       |                     |
|                                                                                                    |                                       |                     |

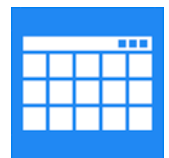

### a. Emploi du temps

#### Naviguer

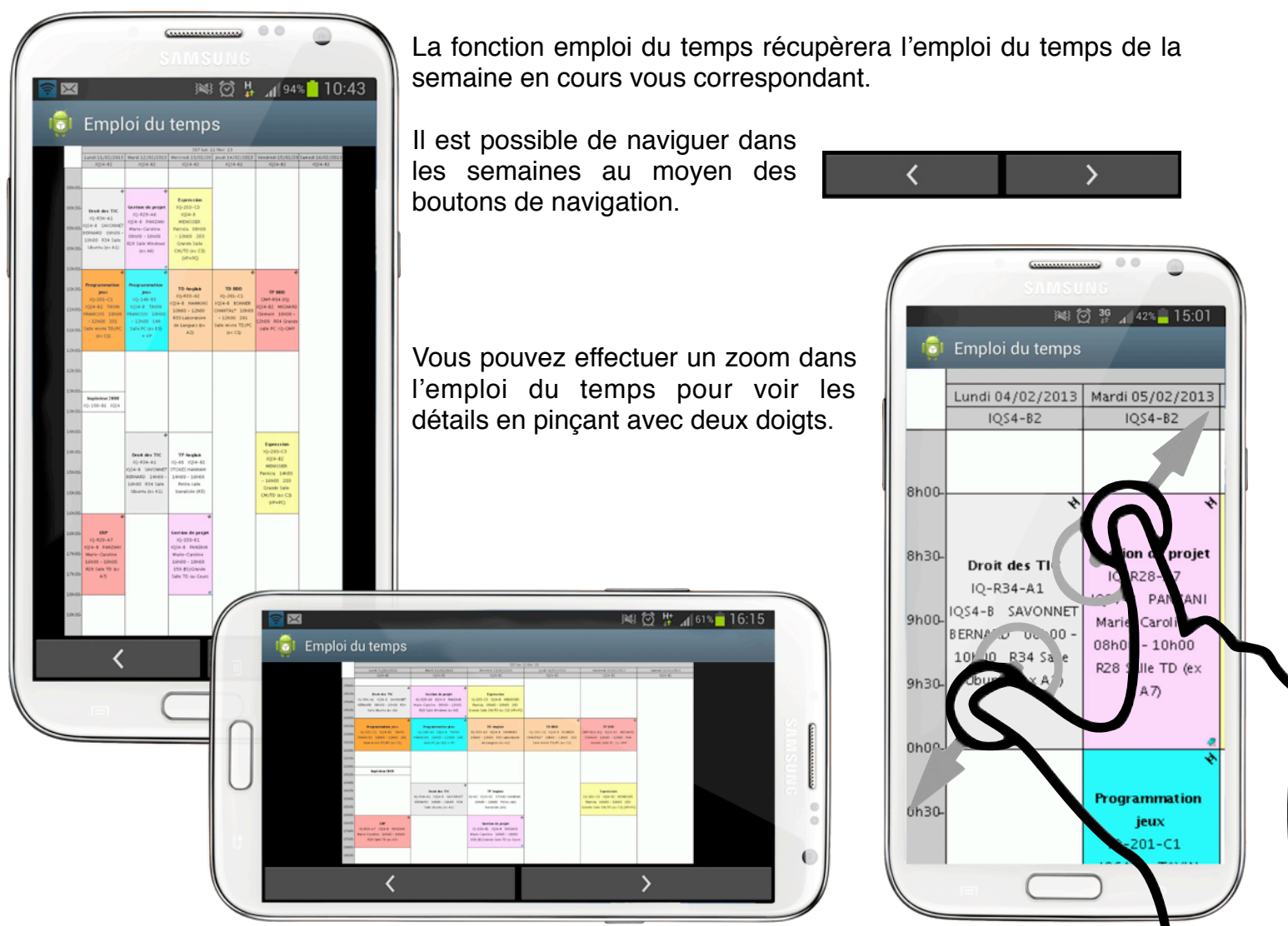

#### Importer l'emploi du temps dans l'agenda mobile

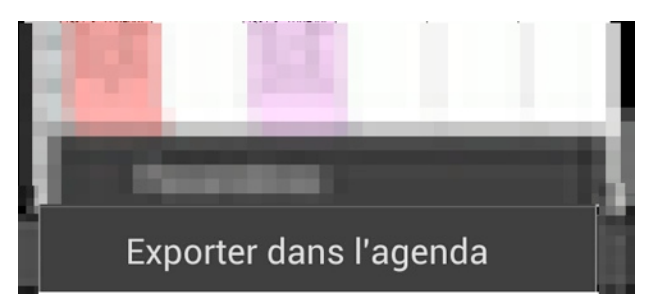

En appuyant sur la touche «menu», l'option d'exportation de l'emploi du temps vers l'agenda de votre

téléphone mobile apparait.

Il vous sera demander de choisir la date limite. Les cours présents dans l'emploi du temps jusqu'à cette date seront importés.

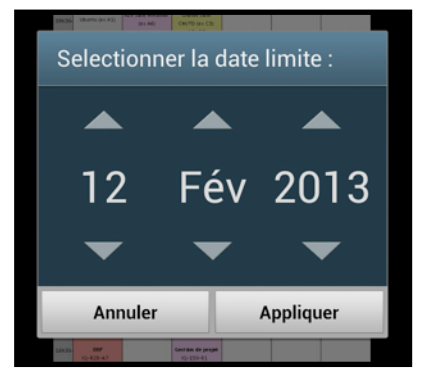

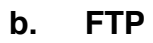

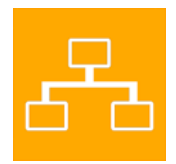

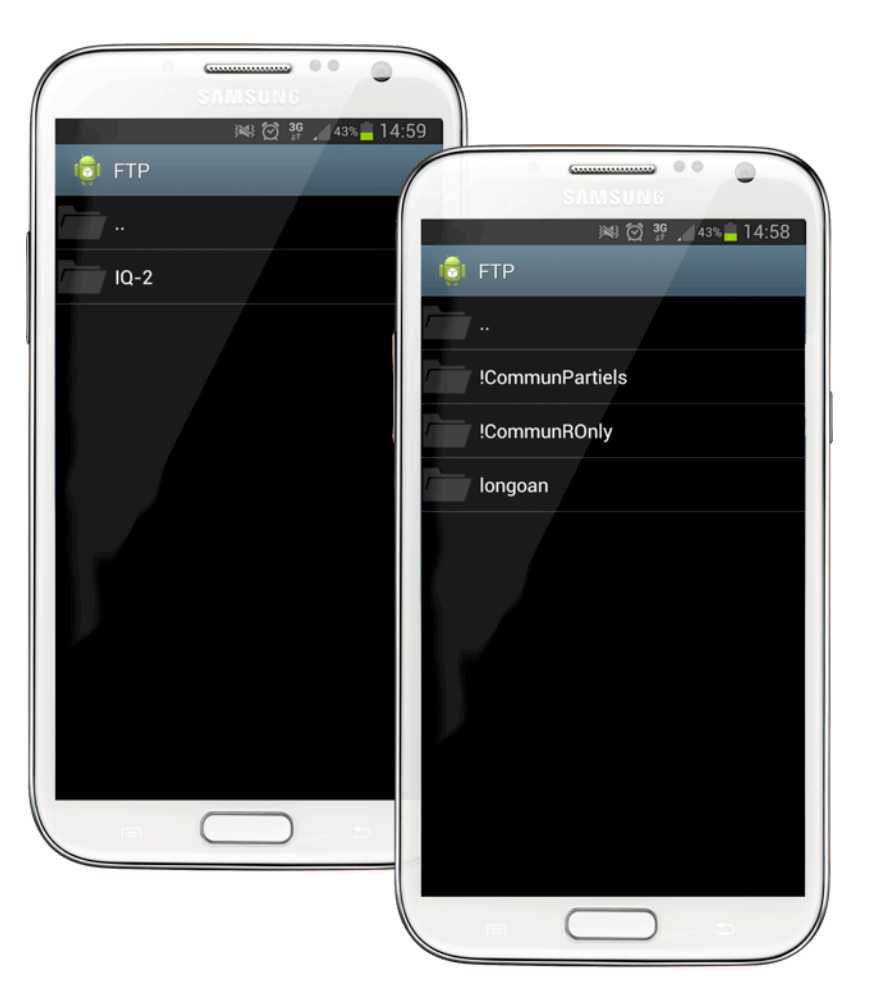

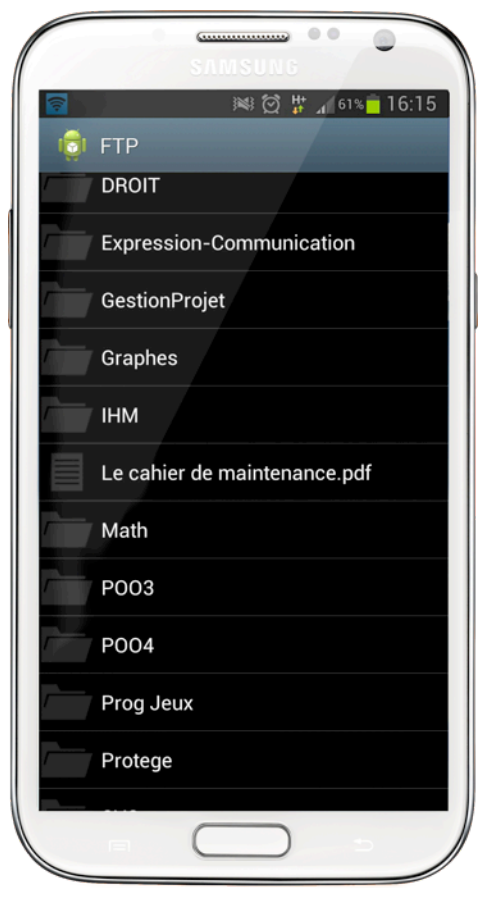

Le service d'accès au FTP vous permet de naviguer dans vos documents hébergés sur le serveur FTP de l'IUT.

Pour naviguer dans les dossier, il vous suffit de toucher le dossier.

Vous pouvez revenir en arrière en touchant le dossier intitulé «..» en haut de la liste des dossiers.

Vous pouvez télécharger un fichier sur votre téléphone en le touchant.

|                | SAMSUNG                                                              |
|----------------|----------------------------------------------------------------------|
| 🗟<br>(ଟ୍ରି) F1 | ))에 전 밝 🖌 61% <mark>ê</mark> 16:14<br>TP<br>aprecedent communication |
| Ge             | estionProjet                                                         |
| Gr             | raphes                                                               |
| IH             | м                                                                    |
| Le             | e cahier de maintenance.pdf                                          |
| 32 %           |                                                                      |
| P              | 003                                                                  |
| P              | 004                                                                  |
| Pr             | og Jeux                                                              |
| Pr             | otege                                                                |
| S              | /S                                                                   |
| Sy             | vstème embarqué                                                      |
| 1              |                                                                      |

Manuel d'utilisation AndroIUT

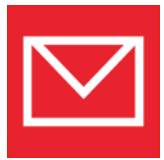

### c. E-mails

La rubrique e-mails vous permet de consulter votre boîte de réception fournie par l'IUT.

Une fois téléchargés, les e-mails s'affichent sous forme de liste, du plus récent au plus ancien. Touchez un e-mail pour l'ouvrir.

| SAMSUNG<br>MARCONSCIENCES<br>SAMSUNG<br>MARCONSCIENCES<br>09:40<br>I E-mails<br>09:40<br>I E-mails<br>O Téléchargement des e-<br>mails depuis le serveur | SILLING<br>SILLING<br>SIL | SIMSURS<br>SAMSURS<br>SAMSURS<br>SIMSURS<br>Signal Constant of the second state of the second state of the second |
|----------------------------------------------------------------------------------------------------|----------------------------------------------------------------------------------------------------|----------------------------------------------------------------------------------------------------|
| Charger plus d'emails                                                                                                    | Stage Psy 31/01/2013<br>Charger plus d'emails                                                                                                    | Pièce(s) jointe(s) :<br>2 offres de stages Web - OCIM-uB.docx<br>OFFRE DE STAGE projet RepMut.docx                                                                                                    |

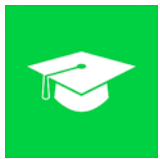

#### d. Scolarité

La partie scolarité vous donne accès à vos notes et à vos absences pour l'année en cours.

| SAMSUNG                           |                                  |
|-----------------------------------|----------------------------------|
|                                   | 😻 🗭 🕌 📶 89% <mark>–</mark> 11:02 |
| 👼 Scolarité                       |                                  |
| Notes                             | Absences                         |
|                                   | Acsi S3                          |
| 2012-10-15 ON<br>17.00/20 coef :  | /GL<br><i>1.000</i>              |
| 2012-12-20 ON                     | /IGL                             |
| 12.00/20 coef:                    | 1.000                            |
| 2013-01-18 ON                     | /IGL 11/01/13                    |
| 5.00/20 0007.1                    | TP GL                            |
| 2013-01-18<br>18.00/20 coef:      | N° 5 AGL<br><i>0.200</i>         |
| 2012-11-23 Alg<br>15.00/20 coef : | gorithmique TP1<br><i>0.200</i>  |
| 2012-11-23 Alg<br>12.00/20 coef : | gorithmique TP2<br><i>0.200</i>  |
|                                   |                                  |

#### Notes

Vos notes s'affichent sous forme de liste. Elles sont regroupées par matières.

Les examens sont identifiés par leur date et leur intitulé (*exemple : TP N°5 AGL*)

Une note au dessus de 10 sera affichées en vert, et une note en dessous de 10 sera affichée en rouge.

| ST.                                  |                           |
|--------------------------------------|---------------------------|
| ×                                    | `≋ 🗭 # 📶 58% 🗖 14:42      |
| 🤠 Service de s                       | scolarité                 |
| Notes                                | Absences                  |
| 2                                    | 2012-10-05                |
| <u>2012-10-05</u> à pendant 2h       | 08:00:00 en Droit S3      |
| <u>2012-10-05</u> à<br>S3 pendant 21 | 10:00:00 en Anglais<br>າ  |
| 2                                    | 2012-11-15                |
| <u>2012-11-15</u> à stats pendant    | 08:00:00 en Probas-<br>2h |
| 5                                    |                           |
| - (                                  |                           |

#### Absences

Vos absences s'affichent, groupés par date, accompagnées de l'heure, la matière et la durée correspondant à l'absence.